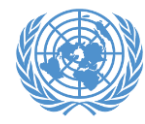

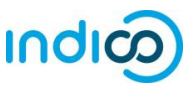

An important feature of Indico is that it allows each ECOSOC-accredited NGO to designate up to two (2) **Conference Focal Points**, who will review the individual registrations of members of their organization for <u>all</u> events that use the platform. While each representative will register through their own individual Indico account, the Conference Focal Points can review and approve/reject their own organization's participants. This allows for improved coordination and validation of registrations.

In order for your organization's registrations to be processed in Indico, you **MUST** designate at least one Conference Focal Point (and preferably another one for backup). This is done through your organization's profile in the <u>Integrated Civil</u> <u>Society Organisations System</u> (iCSO).

Once the Conference Focal Points are designated in iCSO, they will be made available in Indico in about a week. Please designate your Conference Focal Points as soon as possible to avoid delays which may prevent your organization from participating in events.

This guide contains the following sections:

- 1. Detailed instructions for designating Conference Focal Points in Indico
- 2. Detailed instructions for activating your Indico account
- 3. Detailed instructions for approving participants in Indico
- 4. Additional help

\* Please note that these instructions only apply to NGOs in consultative status with ECOSOC. If your NGO does not have ECOSOC consultative status, you do **NOT** need to designate Conference Focal Points.

## How to designate your organization's Conference Focal Points

\*\*\* Detailed screenshot instructions on the next page \*\*\*

- As head of your organization, use the main organization account to log in to <a href="http://esango.un.org/civilsociety/login.do">http://esango.un.org/civilsociety/login.do</a>
- Navigate to *Profile > Contacts & Participation* from the menu bar
- Add a new contact with the *Conference Focal Point* type, or add this contact type to an existing contact

## **Requirements for Conference Focal Points**

- A *unique*, personal email address must be specified. Do not use a generic email.
- No more than two (2) Conference Focal Points will be permitted for each organization.

Similarly, if the same person appears multiple times in the contact list, they should only be designated once, with their most current contact information.

• Conference Focal Points must be unique for each organization; different organizations cannot share the same Conference Focal Points.

Please note that participation by civil society representatives in United Nations meetings and conferences is governed by the modalities of each event. Registration in Indico does not guarantee participation in any specific event. The United Nations reserves the right to deny participation to any organisation or individual at any time.

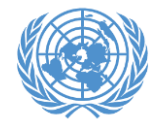

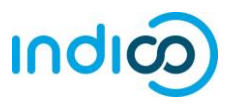

1. Once logged into iCSO

(<u>http://esango.un.org/civilsociety/login.do</u>), Navigate to *Profile > Contacts & Participation* from the menu bar

| NGOBra             | NGOBranch Test Profile |                                    |             |                 |                |                       |
|--------------------|------------------------|------------------------------------|-------------|-----------------|----------------|-----------------------|
|                    | Profile                | Consultative Sta                   | tus         | Documents       | Correspondence | Meeting Participation |
| View Ge            | General                |                                    |             |                 |                |                       |
| Organiza           | Contact                | s & Participation                  | NGC         | )Branch Test P  | rofile         |                       |
| Organiza           | Activitie              | es C                               | <u>אדע</u>  | GO              |                |                       |
| Organiza           | Additio                | al Information                     | JTN         | GO              |                |                       |
| Headqu             | Addition               |                                    |             |                 |                |                       |
| Address:           | Main Ob                | ojective                           | 1 UN        | N Plaza         |                |                       |
|                    |                        |                                    | New<br>Unit | ed States of An | nerica         |                       |
| Email:             |                        |                                    | nob         | ody@un.org      |                |                       |
| Organization type: |                        | Open-ended Working Group on Ageing |             |                 |                |                       |
| Languages:         |                        |                                    | • E         | nglish          |                |                       |

2. Click on *New contact* to add a new contact, or assign this contact type to an existing contact

| NGOBra   | nch Tes                    | st Profile       |            |                 |                      |                      |        |
|----------|----------------------------|------------------|------------|-----------------|----------------------|----------------------|--------|
|          | Profile                    | Consultative Sta | itus Docur | nents Correspon | dence Meeting F      | Participation        | on     |
| Contacts | Contacts and Participation |                  |            |                 |                      |                      |        |
|          |                            |                  |            |                 |                      | <mark>ઢ New c</mark> | ontact |
| Title    |                            | First Name       | Last Name  | e Contact typ   | <sub>be</sub> Update | Delete               | Print  |
|          |                            | 1                | D          |                 | rttth                |                      |        |

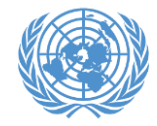

3.

4.

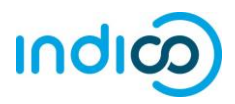

|                                                                                                    | NGOBranch 1                                                                                                    | Test Profile                                                                                                    |  |  |  |
|----------------------------------------------------------------------------------------------------|----------------------------------------------------------------------------------------------------|----------------------------------------------------------------------------------------------------|--|--|--|
|                                                                                                    | Profile Consultative Status Documents Correspondence Meeting Participation                                                                                                    |                                                                                                    |  |  |  |
|                                                                                                    | Contacts & Participation                                                                                                    |                                                                                                    |  |  |  |
|                                                                                                    | If you like to add another contact, click the <b>Save</b> button at the bottom of the page. You will be directed to clicking on "New contact". If you like to continue to the "Activities" page, click the <b>Continue</b> button. |                                                                                                    |  |  |  |
| Designate the contact with the Conference Focal Point type                                                               |                                                                                                    |                                                                                                    |  |  |  |
|                                                                                                    | * Contact Type:                                                                                                    | Advancement of Women<br>Application<br>Committee on NGOs Represent:<br>Conference Focal Point<br>Designation                                                                                                    |  |  |  |
|                                                                                                    |                                                                                                    | Select one or more contact types that best describe the area of expertise of the person. For the types "A person will be responsible for submitting and updating information related to Consultative Status with the |  |  |  |
|                                                                                                    | Title:                                                                                                    |                                                                                                    |  |  |  |
|                                                                                                    | * First Name:                                                                                                    | John                                                                                                    |  |  |  |
|                                                                                                    | * Last Name:                                                                                                    | Doe                                                                                                    |  |  |  |
| Ensure that the person's <i>unique, personal</i> email address is specified. This email address will become the person's | Mailing addres                                                                                                    | s (if different from headquarters)                                                                                                    |  |  |  |
| Indico user name, or must match their Indico user name if they already have an account.                                  | Address:                                                                                                    |                                                                                                    |  |  |  |
| Do not use the same email address for multiple contacts.                                                                 |                                                                                                    |                                                                                                    |  |  |  |
|                                                                                                    | Phone:                                                                                                    | Country OR Other geographical designations                                                                                                    |  |  |  |
|                                                                                                    | Filone.                                                                                                    |                                                                                                    |  |  |  |
|                                                                                                    | Email:                                                                                                    | john.doe@my-ngo.org                                                                                                    |  |  |  |

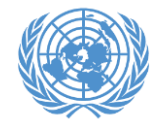

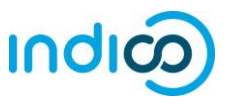

🕚 UTC 🖌 🛞 English 🖌 🛃 Login

If you are a designated Conference Focal Point and have **never used Indico** before, you will need to activate your account according to the instructions below. Your account has already been created using the email address provided in iCSO, but you will need to set a password.

*Note*: Conference Focal Points who already have an account in Indico and are properly designated in iCSO (i.e. with their Indico login as email address) will automatically be granted review and approval privileges, and do not need to complete this step.

- United Nations (A) ATIONS OFFICE AT GENER environment Help -Home Main categories • Welcome to Indico. The Indico tool allows you to manage complex conferences, **O** Upcoming events workshops and meetings. In order to start browsing, please select one of the categories below. TEST Accreditations ongoing till 31 Dec Highlights Consultations of the President of the TDB ongoing till 30 Nov Advisory Group Meeting
- 1. Go to Indico at <u>https://reg.unog.ch</u> and click on **Login**

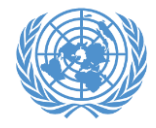

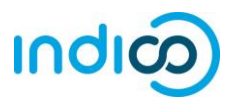

2. Click on the "Reset password" bar

|                                             |                                                    |                      |                 |            | S Europe/Zurich +                                         | 🛞 English 👻 | Ð Login |
|---------------------------------------------|----------------------------------------------------|----------------------|-----------------|------------|-----------------------------------------------------------|-------------|---------|
| UNOG<br>THE UNITED NATIONS OFFICE AT GENEVA |                                                    |                      |                 | ۷          | United Nations<br>Convention to Combat<br>Desertification |             | ٩       |
| Home Help <del>-</del>                      |                                                    |                      |                 |            |                                                           |             |         |
|                                             | Log in<br>Login<br>Username<br>(email)<br>Password | Use the same e       | mail you used t | o register | ogin                                                      |             |         |
|                                             | • Re-send a                                        | ccount activation Em | nail            |            |                                                           |             |         |
|                                             | Create                                             |                      |                 |            |                                                           |             |         |
|                                             | If you don't                                       | have an account,     | you can         | new acco   | unt!                                                      |             |         |

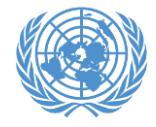

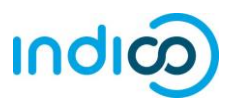

|                                                                                                    | UNOG<br>THE UNITED NATIONS OFFICE AT CENEYA<br>Home Help + | Curope/Zurich - Or English Login                                                                                                    | n  <br>2 |
|----------------------------------------------------------------------------------------------------|------------------------------------------------------------|----------------------------------------------------------------------------------------------------|----------|
| <ul> <li>3. Enter your email address (the same one used for your Conference Focal Point designation in iCSO). <i>This is your Indico user name.</i></li> <li>Then click on <b>"Reset my password"</b></li> </ul> | 1. Enter your email                                        | Log in to Indico         Login         Username<br>(email)         Use the same email you used to register         Password         Image: Comparison of the same email of the same email of the sam |          |

4. You will receive an email at the address you entered with instructions for setting a password. Once set, you will use this email address and password to log in to Indico.

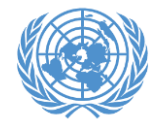

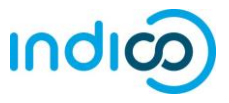

As a Conference Focal Point of your organization, you are responsible for **verifying and approving** the representatives of your organization after they register in Indico.

(If you plan to attend an event yourself as a representative of your organization, you must also register and approve yourself!)

1. **Log in to Indico** from any page (e.g. the home page or your event page)

https://reg.unog.ch/

|         |                                                                        |                                                                  | G OS/Eastern + G English + Z Login                              |
|---------|------------------------------------------------------------------------|------------------------------------------------------------------|-----------------------------------------------------------------|
| Н       | Home » Conferences » DESA » Events »                                   | Test Conference                                                  | A                                                               |
| ۵       | DESA                                                                   |                                                                  |                                                                 |
| T.      | Test Conference                                                        |                                                                  |                                                                 |
| fr<br>U | rom 31 December 2017 to 1 Ja<br>JNHQ<br><sup>IS/Eastern timezone</sup> | nuary 2018                                                       | Search                                                          |
|         | Overview<br>Timetable<br>Registration                                  | UNHQ (MAP HERE)                                                  | Starts 31 Dec 2017 08:00<br>Ends 1 Jan 2018 18:00<br>US/Eastern |
|         | 4                                                                      | Registration for this event is now open<br>Deadline: 30 Nov 2017 | Register now >                                                  |

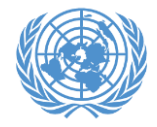

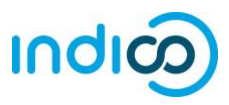

2. Click the pencil icon on the top menu bar to switch to the event management area

| DESA                                                            |                                                      |             |                                                                 |        |
|-----------------------------------------------------------------|------------------------------------------------------|-------------|-----------------------------------------------------------------|--------|
| Test Conference                                                 | e                                                    |             |                                                                 |        |
| from 31 December 2017<br>UNHQ<br><sup>US/Eastern timezone</sup> | to 1 January 2018                                    |             |                                                                 | Search |
| Overview<br>Timetable<br>Registration                           | • UNHQ (MAP HERE)                                    | 0           | Starts 31 Dec 2017 08:00<br>Ends 1 Jan 2018 18:00<br>US/Eastern |        |
|                                                                 | Registration for this event<br>Deadline: 30 Nov 2017 | is now open | Register                                                        | now >  |

**3.** The registrant list will show all registrations from your organization. Check the Status column to see which are pending.

**Click on the checkbox** for each registration you wish to approve, then click the **Approve** button.

If someone who is not a representative of your organisation has attempted to register, please select their registration using the checkbox and click the **Reject** button.

Each registrant will **receive an email notification** when their registration has been approved or rejected.

| Registrants (2) Stats                                  |             |                                      |                              |                   |
|--------------------------------------------------------|-------------|--------------------------------------|------------------------------|-------------------|
| Showing 1 to 1 of 1 entries                            |             |                                      |                              |                   |
| Registrant Actions                                     |             |                                      |                              |                   |
| Email Remove Approve Reject Set Pending Other Statuses | Add Tags Ad | ld Registrant                        |                              |                   |
| Select all Show/Hide Columns Filters Reset Filters     |             |                                      | Search:                      |                   |
| Show 50 T entries                                      |             |                                      |                              | Previous 1 Next   |
| Select Surname 🔺 First Name 🕴 Email 🔅                  | Status 🔶    | Representation Type                  | • Organisation Represented • | Registration Date |
| Doe Jane jane.doe@some.org                             | () pending  | NGO (Non Governmental Organizations) | Some organisation            | 2018/05/14 05:15  |
| Show 50 T entries                                      |             |                                      |                              | Previous 1 Next   |

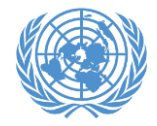

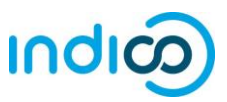

| UNOG THE UNITED NATION        | sorrice of contract of contract of contrac |
|-------------------------------|----------------------------------------------------------------------------------------------------|
| Home My profile               | Help +                                                                                                    |
| Home » Conferences »          | DESA » Events » Test Conference                                                                                                    |
| Test Conference<br>Created by | 31 Dec - 2 Jan           Since - 2 Jan         Event actions           Come         Lock         Switch to event page                                                                                                    |
| Registration                  | Registrants (2) Stats Showing 1 to 1 of 1 entries * Registrant Actions                                                                                                    |
|                               | Email Remove Approve Reject Set Pending Utter Statuses Add Tags Add Registrant Select all Show/Hide Columns Filters Reset Filters Show 50 Pentrics                                                                                                    |
|                               | Select         Surname *         First Name *         Email         \$ Status *         Representation Type         Organisation Represented for an interview of the status *           Doe         Jane         jane.doe@some.org         O pending         NGO (Non Governmental Organizations)         Some organisation                                                                                                    |

4. To switch back to the event page, click on the button "Switch to event page"

5. **Each participant** will need to register themselves for the event by clicking on the **"Register Now"** button either on the main event page, or by selecting **"Registration"** from the left menu and then by clicking on **"Register Now"** 

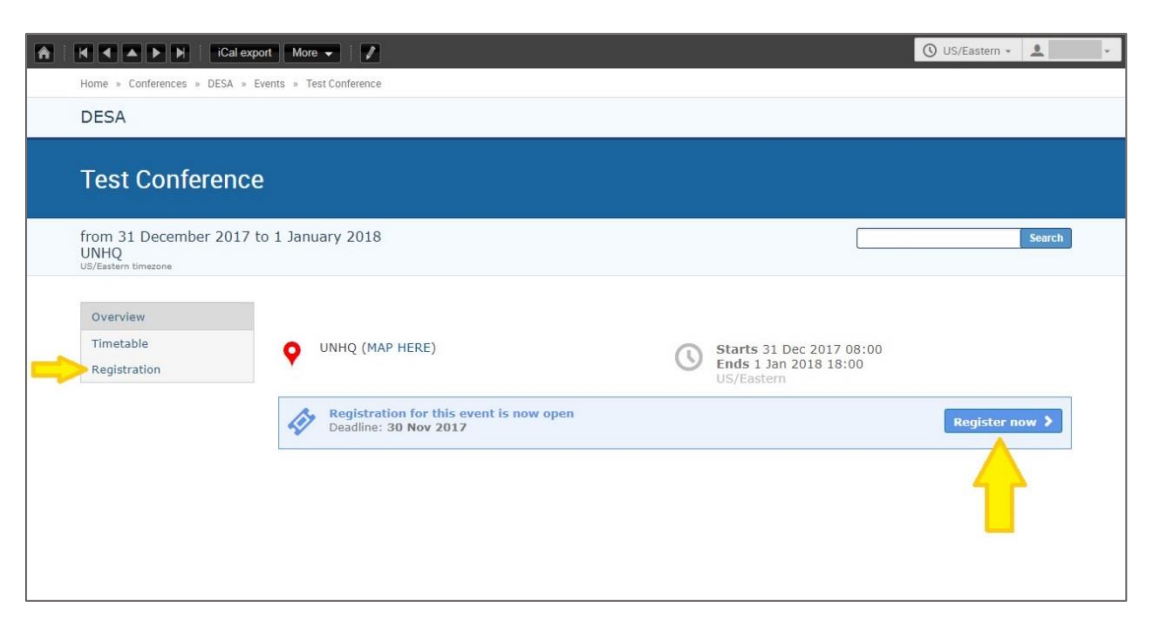

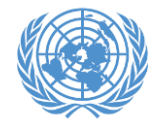

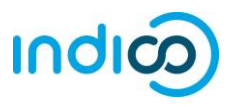

## For participants:

An <u>Introduction to Indico</u> with links to information about the platform and guides is available on CSONet.

See also our Quick Guide for NGO Participants at <a href="http://bit.ly/indico-guide">http://bit.ly/indico-guide</a>

## **For Conference Focal Points:**

See also the Quick Guide for Conference Focal Points at <u>http://bit.ly/indico-cfps</u>